# Historiana brugervejledning

Historiana er et eLearning-system, som historielærere i og udenfor Europa har udviklet, for at hjælpe deres kolleger, og engagere studenterne med en nyskabende og ansvarlig historieuddannelse. Denne vejledning er udfærdiget for at vise, hvordan webstedet for Historiana fungerer.

Co-funded by the Erasmus+ Programme of the European Union

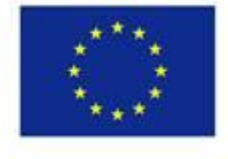

Disclaimer: "The European Commission support for the production of this publication does not constitute endorsement of the contents which reflects the views only of the authors, and the Commission cannot be held responsible for any use which may be made of the information contained therein." Hovedmenuen giver adgang til webstedets forskellige afsnit: Hjemmesiden, afsnittet med historiematerialet, afsnittet med formidling og indlæring, eActivity Builder og MyHistoriana.

| 盦                     | 201                    |                   | ==                    | <b>.</b>         |
|-----------------------|------------------------|-------------------|-----------------------|------------------|
| HISTORICAL<br>CONTENT | TEACHING &<br>LEARNING | SELECT<br>SOURCES | E-ACTIVITY<br>BUILDER | MY<br>HISTORIANA |

**home page** fremhæver ressourcer, som anbefales af de personer, der udviklede ressourcerne, viser nyheder ved Historiana, og viser hvordan brugerne kan blive aktive i Historiana-fællesskabet.

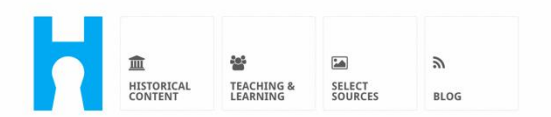

Historiana offers free historical content, ready to use learning activities, and innovative digital tools made by and for history educators across Europe.

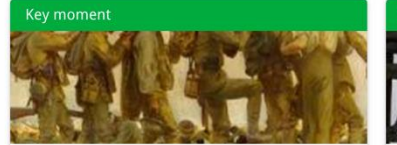

#### World War 1: in wider perspective

It started on 28 July 1914 when Austria-Hungary declared war on Serbia but it quickly escalated into a European and then a global war. It was the first 'total war' of the industrial era, a phrase attributed to the German General, Erich

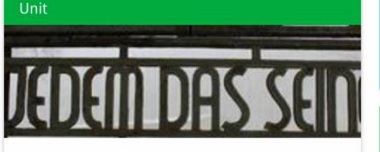

Internment without a trial: examples from the Nazi and Soviet regimes

Internment, imprisoning people without trial, was not new in the era of totalitarian regimes, but it was the vast scale and systematic organization of the 'camps system' that symbolized

Find ideas and ready to use resources for your classroom practice LEARNING ACTIVITIES → Find thematic case studies that allow for comparison across time and space THEMES → Search sources in the digital collections of Europeana or selected archives, libraries and museums SELECT SOURCES → Afsnittet med **historical content** gør brugerne i stand til at browse i Historiana, baseret på historiske temaer, historiske perioder og de forskellige typer kilder.

| 血<br>Historical<br>Content | TEACHING & SELEC<br>LEARNING SOUR | E-ACTIVITY<br>ES BUILDER | <b>&amp;</b><br>MY<br>HISTORIANA | BUILDER 2      |                 | ⊖ reggie10 | ■ Login or Register |
|----------------------------|-----------------------------------|--------------------------|----------------------------------|----------------|-----------------|------------|---------------------|
| <b>P</b> Find your mu      | ltiperspective                    | esources to t            | each history                     | beyond bo      | rders           |            |                     |
| What are you loo           | king for?                         | istorical periods 👻      | i≣ Themes ▼ i≣                   | Source Types 🔻 |                 |            |                     |
| Filter on All K            | ey moments Units                  | Case studies S           | Source collections               | Life stories   | Time lines View | points     |                     |
| Case study                 | Settle-<br>ean<br>d's             |                          |                                  |                |                 |            |                     |

Afsnittet med **teaching and learning** gør brugerne i stand til at browse i Historiana baseret på aspekter af historisk tankegang, formidlingsudfordringer og -metoder.

| 血 答<br>HISTORICAL TEACHING<br>CONTENT                                                                                                    | SELECT     SOURCES     BUILDER | A III<br>MY<br>HISTORIANA BUILDER        |       |
|----------------------------------------------------------------------------------------------------|--------------------------------|------------------------------------------|-------|
| ${oldsymbol  ho}$ Find ideas and ready                                                                                                    | -to-use resources for          | your classroom practice                  |       |
| What are you looking for                                                                                                    | T? I≣ Historical thinking ▼    | I Teaching methods ▼ I Teaching challeng | ges 🔻 |
| Filter on All Learning Acti                                                                                                    | vities Teaching Strategies     | e-Learning Activities                    |       |
| Learning Activity         Image: Constraint of the section of the section of the sec | Teaching strategy              | e-Learning Activity                      |       |

Afsnittet med **select sources** kan anvendes til at søge kildesamlinger i Historiana, kilder i de digitale samlinger af udvalgte arkiver, på museer og biblioteker og i Europeana-samlingen. Registrerede brugere, som er logget ind, kan gemme de fundne kilder, og bruge dem til at oprette eller redigere deres egne eLearning-aktiviteter.

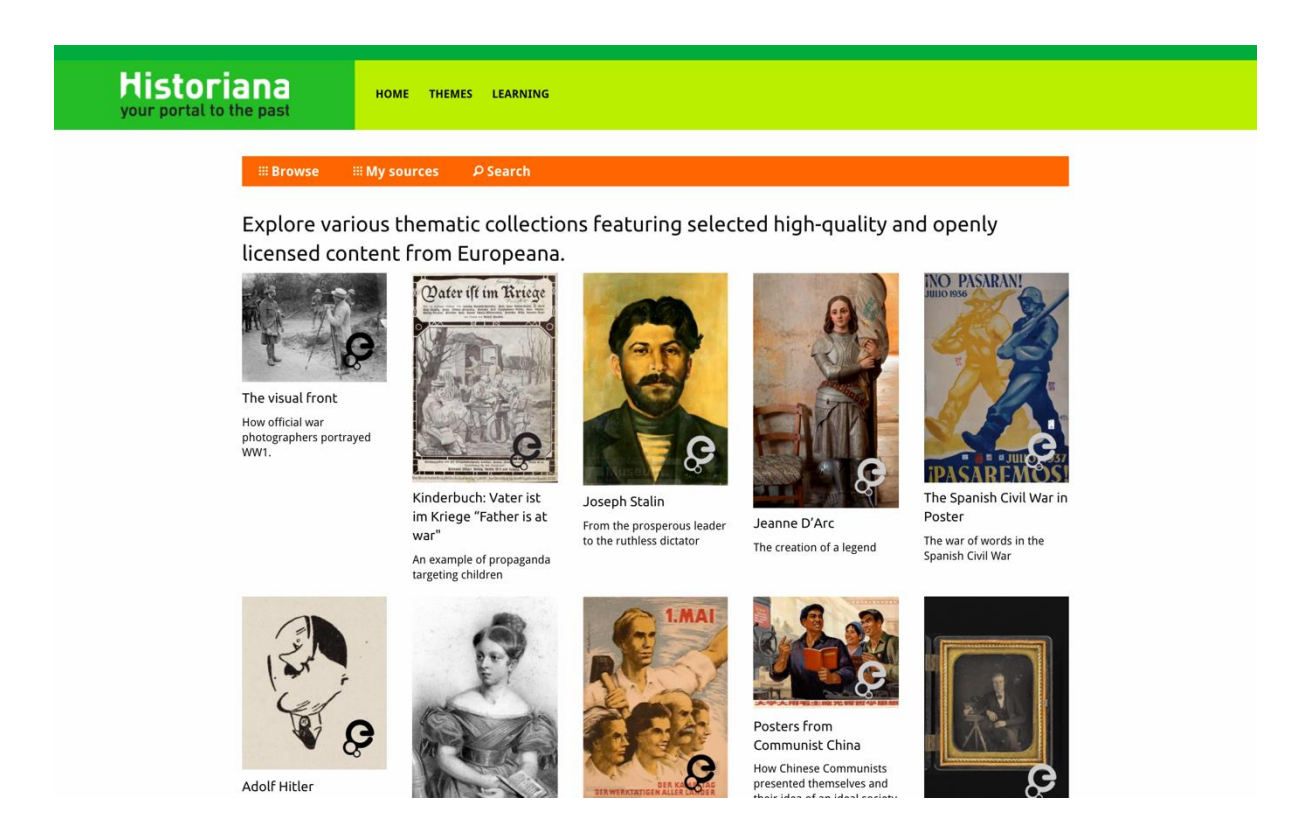

eActivityBuilder gør det muligt for brugerne at oprette deres egne eLearningaktiviteter på deres valgte sprog.

| Edit your e-Learning    | Activity                        |                      |                   |                             |                            |            |           |                 |
|-------------------------|---------------------------------|----------------------|-------------------|-----------------------------|----------------------------|------------|-----------|-----------------|
| e-Learning Activity     | TEXT                            | Sorting              | TEXT              | PRIORITIZING                | TEXT                       |            |           |                 |
| How did propaganda work | TEXT                            | <b>?</b><br>QUESTION | <b>G</b><br>EMBED | SORTING                     | PRIORITIZING               |            |           |                 |
| in World War One?       | Bave Save Drag and dit to edit. | Discard 💼 D          | ling blocks       | w Show sto<br>of your choic | udent view<br>:e and put t | nem in the | order you | want. Click per |
| Select tags             |                                 |                      |                   |                             |                            |            |           |                 |

**Byggestenene** i eLearning-aktiviteten kan anvendes til at oprette eLearningaktiviteter med eActivity Builder. Hver byggesten har sin egen funktionalitet. De kan kombineres og sættes i den ønskede rækkefølge ved at trække dem på plads.

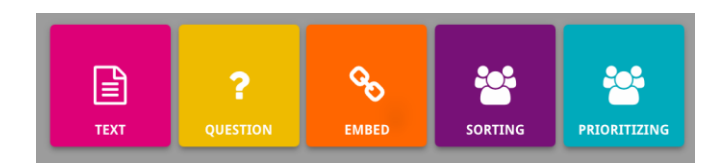

**MyHistoriana**-afsnittet er et personligt afsnit, unikt for hver bruger. Registrerede brugere, der er logget ind, kan uploade deres egne kilder, og genfinde besvarelserne fra de personer, der har udfyldt eLearning-aktiviteten.

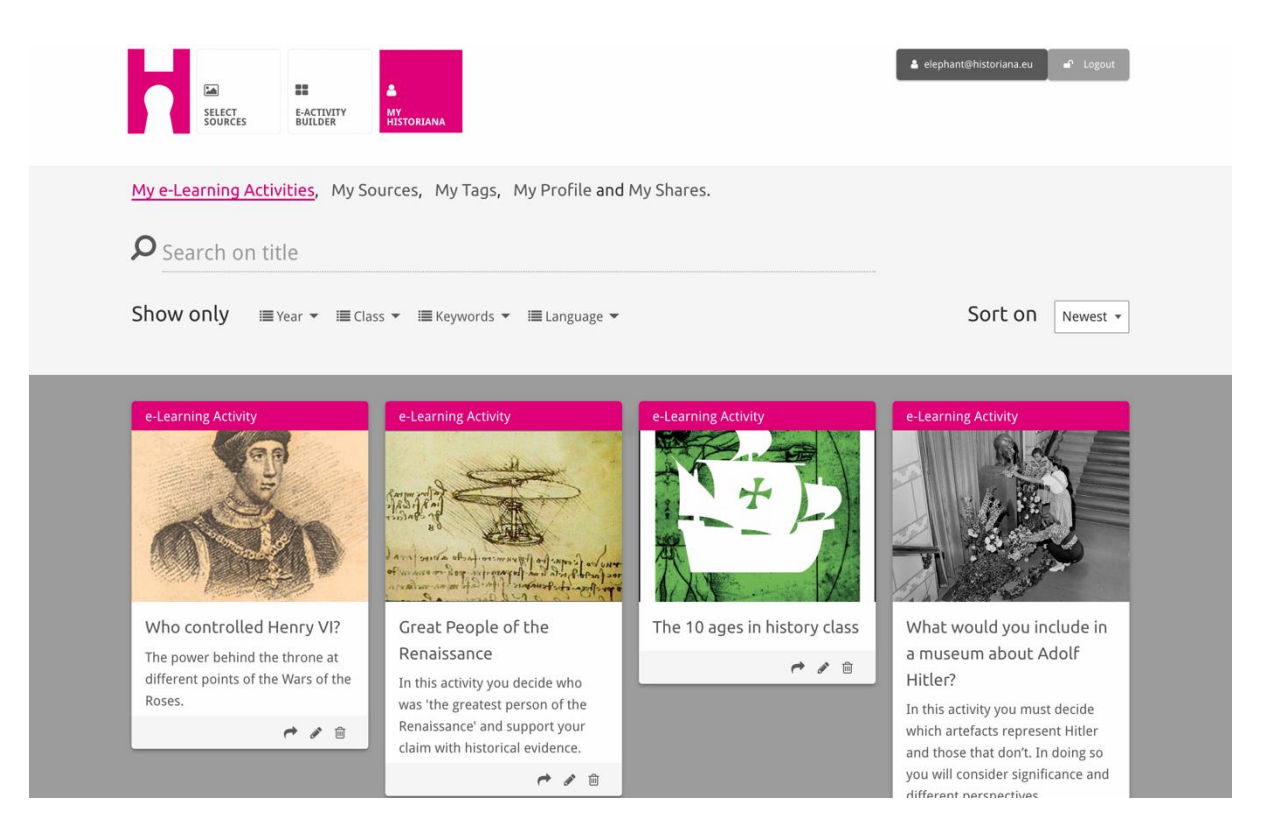

**Indekskortene** repræsenterer de forskellige tilgængelige ressourcer i Historiana. Indekskortet indeholder følgende for hver ressource: Ressourcetypen, titlen, et billede, en kort beskrivelse og tags forbundet med denne ressource. Når der klikkes på indekskortet, åbnes de ressourcer, som indekskortet repræsenterer.

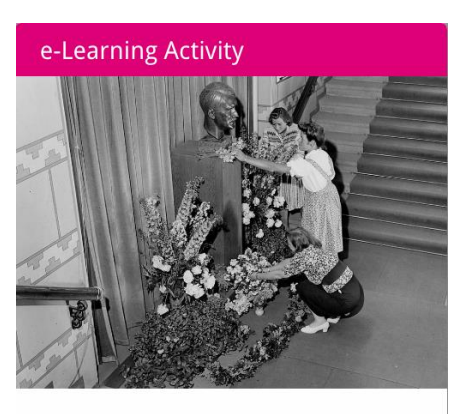

What would you include in a museum about Adolf Hitler?

In this activity you must decide which artefacts represent Hitler and those that don't. In doing so you will consider significance and different perspectives.

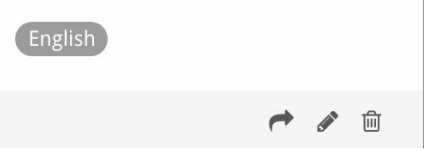

Et indekskort kan have de følgende aktionsknapper.

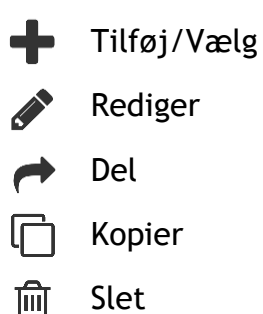

Tags anvendes til at hjælpe med at organisere, gruppere og genfinde ressourcer i Historiana. Når der klikkes på et tag, vil det føre til en søgning på alle ressourcer med dette tag.

## Tilføjelse og fjernelse af tags

Tags tilføjes ved at indtaste det tag, du gerne vil brug, i tekstfeltet, og trykke på "enter". Du kan så se, at tagget fremkommer.

Du fjerner tags ved at klikke på Slet tag-knappen [ $^{ imes}$ ]. Du kan så se, at tagget forsvinder.

| SELECT<br>SOURCES BUILDER MY<br>HISTORIANA                                                                          |                                                        | å elephant⊛historiana.eu an Logout |
|----------------------------------------------------------------------------------------------------|--------------------------------------------------------|------------------------------------|
| My e-Learning Activities, My Sources, <u>M</u>                                                                      | <mark>y Tags</mark> , My Profile <b>and</b> My Shares. |                                    |
| Manage my Tags You use these cus                                                                                    | itom tags to add them to the e-Learning activ          | ities you create.                  |
| Language (Add a new language +                                                                                      | Year         Add a new year           * 2017-2018      | Class (Add new class or group +    |
| Keyword         Add new keywords         +           Cold War         X Industrial Revolution         X World War 1 |                                                        |                                    |

#### Sådan oprettes, gemmes og redigeres eLearning-aktiviteter

Du opretter en eLearning-aktivitet ved at trække de nødvendige byggestene ind i arbejdszonen i eActivity Builder, og placere dem i den ønskede rækkefølge. Klik på Rediger-knappen [?] for at fylde byggestenene med indhold. Det er nødvendigt at tilføje kilder til de fleste byggestene, og du tilføjer dem ved at klikke på Tilføj kilder [+]

En eLearning-aktivitet gemmes ved at klikke på "tilbage til byggemodulet" og dernæst på "gem". Du kan nu finde din eLearning-aktivitet i afsnittet MyHistoriana.

For at redigere en eLearning-aktivitet skal du først finde den eLearning-aktivitet, du gerne vil redigere, i My e-Learning Activities i MyHistoriana-afsnittet, og derefter klikke på Rediger-knappen []].

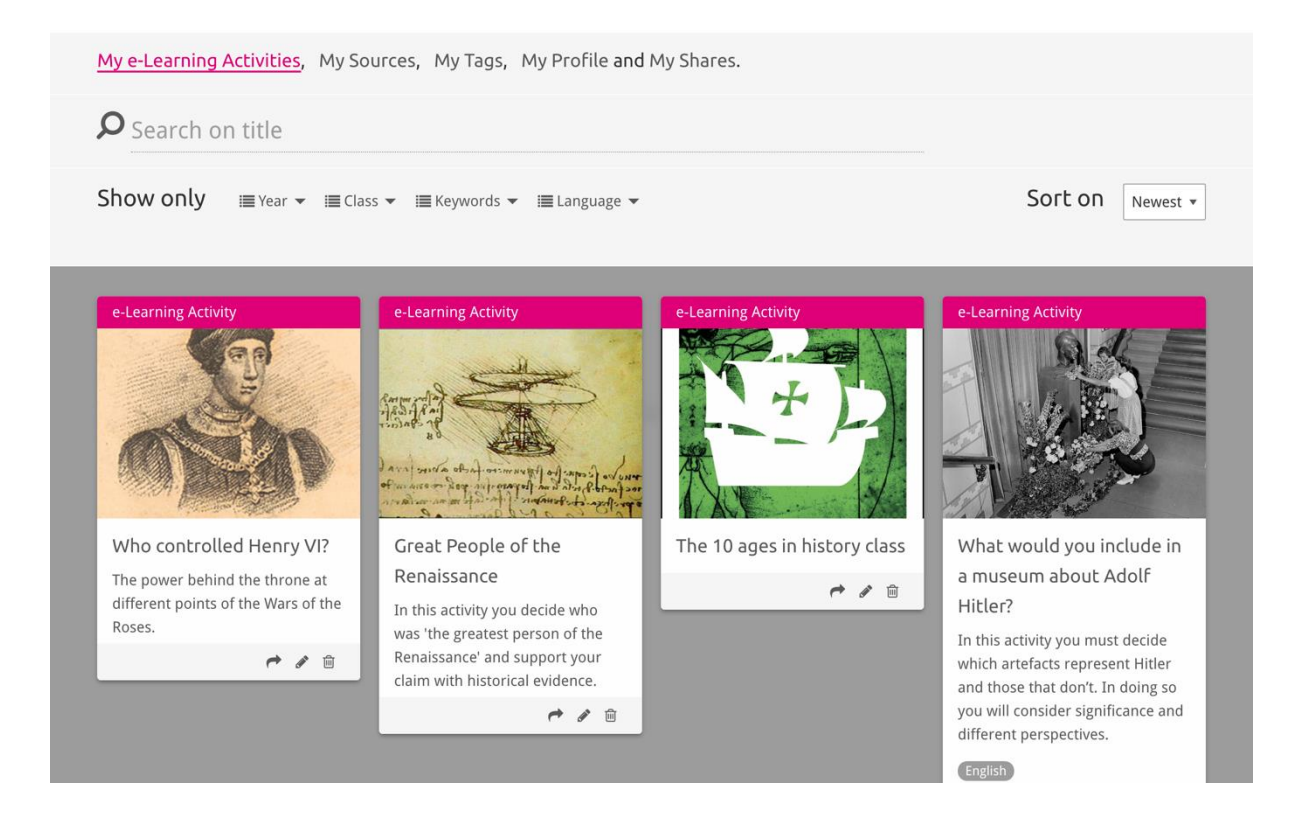

## Import og sletning af eLearning-aktiviteter

For at importere en eksisterende eLearning-aktivitet, går du til afsnittet Formidling og indlæring, og du finder eLearning-aktiviteten og klikker på Tilføjknappen [+]. Du vil så se en bekræftelse på, at eLearning-aktiviteten er blevet tilføjet. Dette betyder, at du igen kan finde eLearning-aktiviteten i MyHistorianaafsnittet.

For at slette eLearning-aktiviteter, finder du den eLearning-aktivitet, som du gerne vil slette, i MyHistoriana-afsnittet, og klikker på Slet-knappen [1]. Dernæst bekræfter du, at du gerne vil slette aktiviteten.

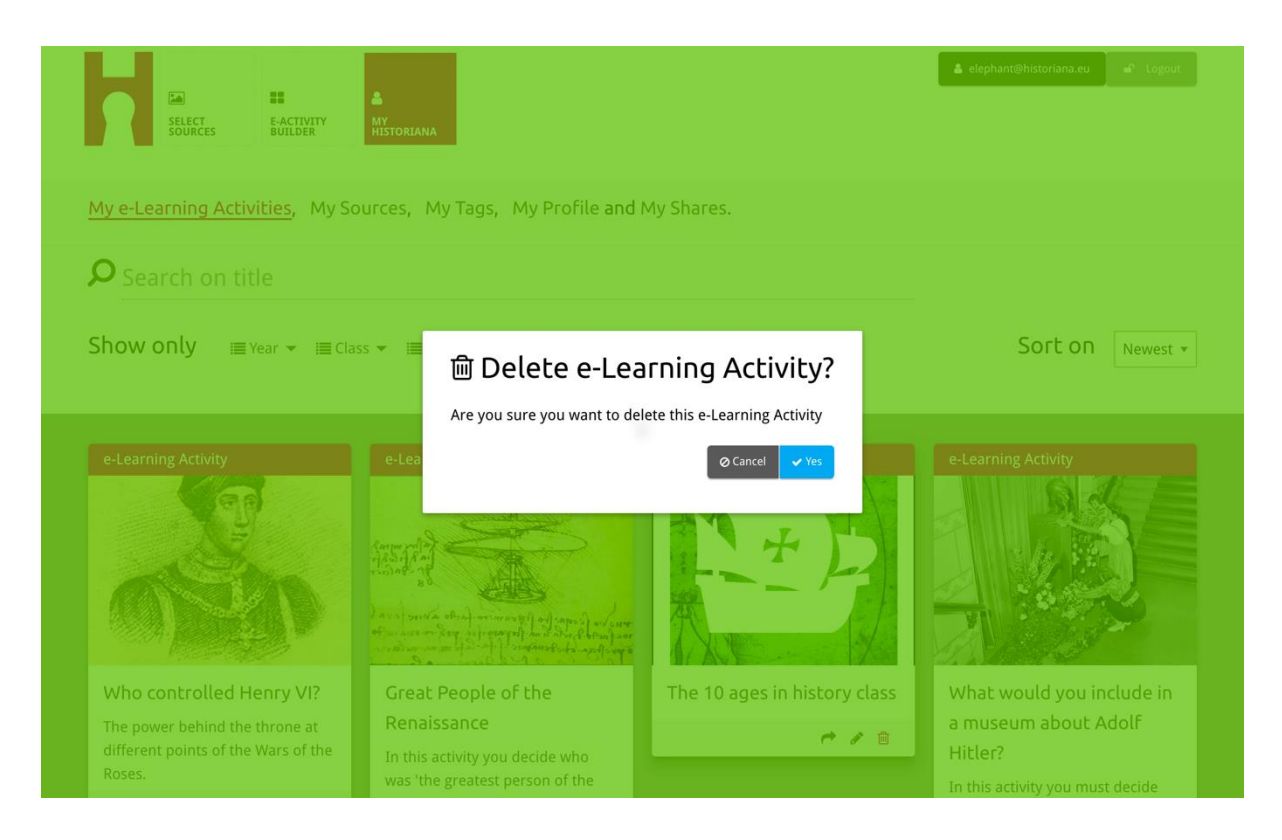

**NB.** Hvis du brugte en eLearning-aktivitet med dine studerende, vil det også føre til, at deres arbejde slettes, hvis du sletter eLearning-aktiviteten.

#### Sådan deles eLearning-aktiviteter

Du kan dele en eLearning-aktivitet ved at klikke på Del-knappen [r]. Du kan dele eLearning-aktiviteter med studerende eller andre via et link, der kan deles. Når du opretter link, der kan deles, for andre personer, kan de ved at klikke på linket kopiere, redigere eller kommentere på eLearning-aktiviteten. Når du opretter links, der kan deles, for studerende, kan de ved at klikke på linket følge den sekvens, du oprettede, og besvare spørgsmålene. Hvis du tilføjer tags (År, Klasse) før du deler eLearning-aktiviteten med de studerende, vil du kunne gennemgå besvarelserne fra de studerende, der anvendte dette link.

| My e-Learning Activities, My Sc                                                                             | ources, My Tags, My Profile and                                                                                                    | d My Shares.                         |                                                                                                    |
|----------------------------------------------------------------------------------------------------|----------------------------------------------------------------------------------------------------|--------------------------------------|----------------------------------------------------------------------------------------------------|
| <b>P</b> Search on title                                                                                    |                                                                                                    |                                      |                                                                                                    |
| Show only i≣ Year → i≣ Cla:                                                                                 | ss 👻 🗐 Keywords 👻 🗐 Language 🔻                                                                                                    |                                      | Sort on Newest *                                                                                                    |
| e-L 1. Select or add tag                                                                                    | <b>]S</b> so that you can use your activ                                                                                                    | vity multiple times and can differer | ntiate between answers. 🗙                                                                                                    |
| Vear Add new tag                                                                                            | D                                                                                                    | Class Add new tag                    | Ð                                                                                                    |
| Who controlled Henry VI?<br>The power behind the throne at<br>different points of the Wars of the<br>Roses. | Great People of the<br>Renaissance<br>In this activity you decide who<br>was 'the greatest person of the<br>Renaissance' and support your<br>claim with historical evidence. | The 10 ages in history class         | What would you include in<br>a museum about Adolf<br>Hitler?<br>In this activity you must decide<br>which artefacts represent Hitler<br>and those that don't. In doing so |
|                                                                                                    | C / 8                                                                                                    |                                      | you will consider significance and<br>different perspectives.                                                                                                    |

# Sådan gennemgås besvarelserne fra de studerende

Besvarelserne fra de studerende gennemgås ved at gå til MyHistoriana, og klikke på "MyShares". Her kan du se en oversigt over alle de gange, en eLearning-aktivitet er blevet delt. Brug tags og fritekstsøgningen til at genfinde den deling, du er på udkig efter.

| SELECT<br>SOURCES  | E-ACTIVITY<br>BUILDER MY<br>HISTORIANA                 |                      |       |                  | a elephant@historian | a.eu 🖌 🖌 Logout |
|--------------------|--------------------------------------------------------|----------------------|-------|------------------|----------------------|-----------------|
| My e-Learning A    | ctivities, My Sources, My Tags, My Profile and         | d <u>My Shares</u> . |       |                  |                      |                 |
| <b>P</b> Search or | title                                                  |                      |       |                  |                      |                 |
| Show only (F       | ilter on) ≔ Year マ ≔ Class マ                           |                      |       |                  |                      |                 |
|                    | Title                                                  | Year                 | Class | Short link       | Date shared 🗸        | Shared with 🗸   |
| HEN YL             | Who controlled Henry VI?                               |                      |       | https://hi.st/CV | a month ago          | Others          |
|                    | What would you include in a museum about Adolf Hitler? |                      |       | https://hi.st/CS | 2 months ago         | Others          |

#### Sådan vælges og uploades kilder

Kilderne vælges ved at gå til "MySources" i MyHistoriana-afsnittet. Benyt fritekstsøgningen. Så bruges Vælg-knappen [+] til at vælge den ønskede kilde. Medmindre du vælger en kilde til en byggesten, som er designet til at blive brugt sammen med en kilde, er det muligt at vælge flere kilder.

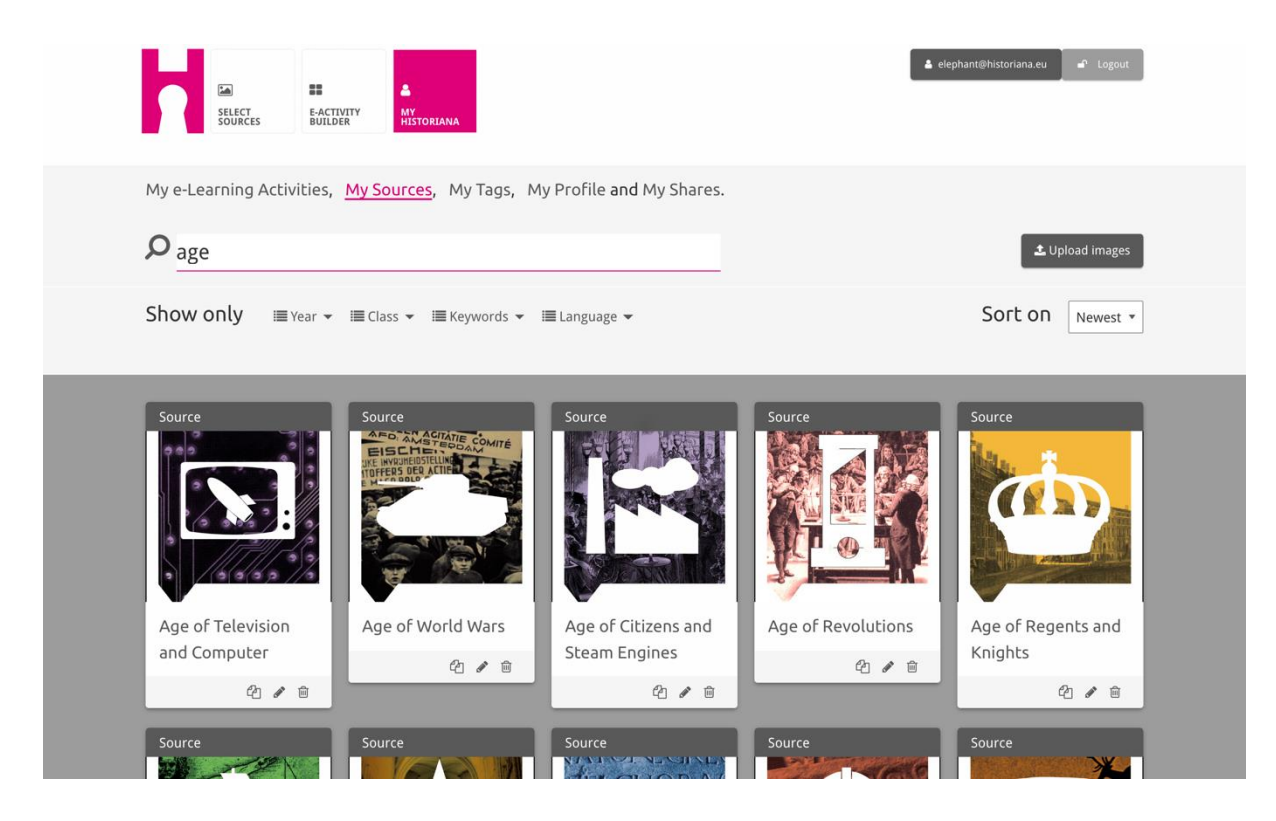

Kilderne uploades ved at klikke på "Upload kilder", og trække kilderne fra din computer ind i det område, der er markeret med "Slip kilderne her", klik på "upload" og tilføj eller rediger information, hvor du mener det er nødvendigt.

| <b>P</b> Search sources |                      |                           |                                                                           | 🕹 Upload images |
|-------------------------|----------------------|---------------------------|---------------------------------------------------------------------------|-----------------|
| hov Upload so           | urces                |                           |                                                                           | × est *         |
| Sour                    |                      | Drop files here to upload |                                                                           |                 |
| OK                      | Margaret<br>of Anjou |                           | And<br>Destand hard participation of parti-<br>tion of the destand output | HEN VI          |
| Rebuilding Our          | Margaret of Anjou    | Duke of Suffolk           | Richard, Duke of                                                          | Henry VI        |
| Berlin Together         | 21 / 0               | 4 2 8                     | YOFK                                                                      | C / 0           |
| On a co                 |                      |                           | On A m                                                                    |                 |

"text"-byggestenen er beregnet til at fremvise information til de studerende, uden yderligere interaktion. Studenterne vil se din leverede tekst her. Byggestenen "tekst" er meget velegnet til at give den information, som de studerende har brug for, så de kan anvende eLearning-aktiviteten fornuftigt, for at tilføje mere information efter en aktivitet, og for at hjælpe de studerende med at forstå, hvordan de forskellige dele af en eLearning-aktivitet hænger sammen.

| Normal       *       B       I       U       I       I <th>当 Text<br/>Hate the enemy and love your country</th> <th>NEXT</th> | 当 Text<br>Hate the enemy and love your country                                                                                                    | NEXT                                                                                                    |
|----------------------------------------------------------------------------------------------------|----------------------------------------------------------------------------------------------------|----------------------------------------------------------------------------------------------------|
| On the next page you will find two columns, and some images of posters of the First World War and two headings. The posters are randomly distributed across the screen. Put the two headings: 'Hatred of the enemy' and 'Appeal to patriotism' at the top of each column.                                                                                                    | Normal ≑ BIUS ⊫≣ ▲⊠ @ @                                                                                                    | <b>~</b>                                                                                                    |
| Next study each poster and decide if it is 1) focused on hating the enemy or 2) appealing to patriotism. Move the poster to fit under the right heading. If you think the image is doing both, then put it in the middle.                                                                                                    | On the next page you will find two columns, and some images randomly distributed across the screen. Put the two heading Next study each poster and decide if it is 1) focused on hat right heading. If you think the image is doing both, then put | ges of posters of the First World War and two headings. The posters are<br>ngs: 'Hatred of the enemy' and 'Appeal to patriotism' at the top of each column.<br>ing the enemy or 2) appealing to patriotism. Move the poster to fit under the<br>ut it in the middle. |

"question"-byggestenen har samme funktionalitet som tekstfeltet, men giver også de studerende mulighed for at indtaste en besvarelse. Tilføj et spørgsmål, og mere information hvis nødvendigt. De studerende ser spørgsmålet og den anden information, og tilføjer deres besvarelse i et tekstfelt. Besvarelserne fra de studerende gemmes, og den lærer, som delte linket med dem, har adgang til besvarelserne.

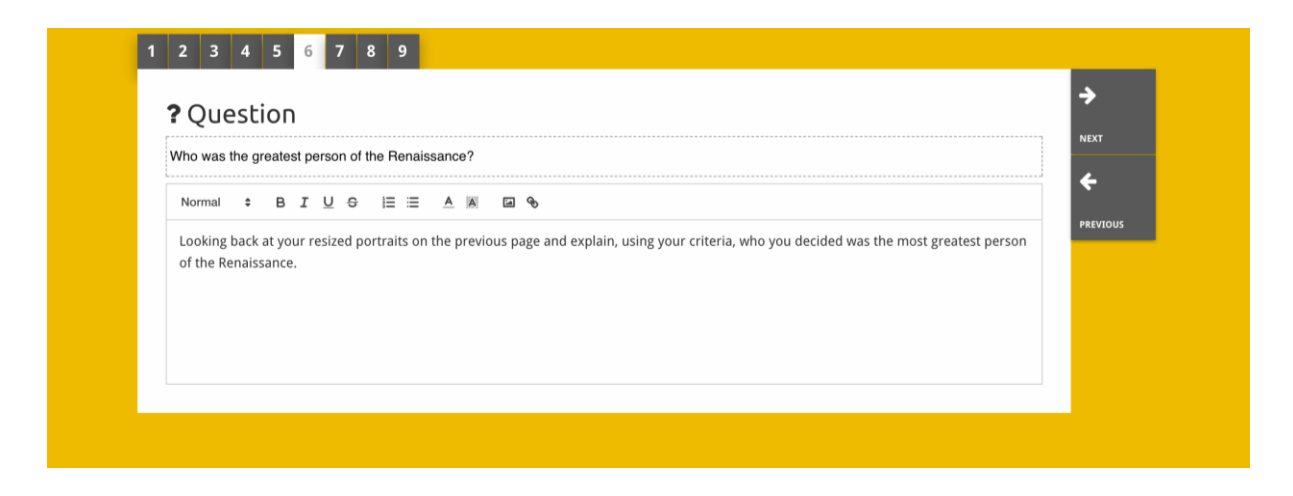

"**embed**"-byggestenen er designet til at omfatte information fra andre steder end Historiana, såsom videoer, tidslinjer eller websteder. Webstedets URL kopieres eller koden indlejres på det relevante sted for at inkludere denne information.

| 🗞 Embed                    |           | 7      |
|----------------------------|-----------|--------|
| Title for this block       |           | NEXT   |
| Optional explanation       |           | PREVIO |
| Normal ‡ B I <u>U</u> ⊖ i⊟ | E 🗏 🔺 🖬 🗞 |        |
|                            |           |        |
| URL to embed:              |           |        |
|                            |           |        |
|                            |           |        |

**NB** Indlejring virker kun så længe links og indlejring af koder stadig er aktive.

"**sorting**"-byggestenen gør det muligt for brugerne at vælge en baggrund, vælge og fjerne kilder, og tilføje og redigere den ledsagende tekst. De studerende kan læse disse tekster, og flytte kilderne i baggrunden. De studerende skal bruge deres viden og dømmekraft til at beslutte, hvor de vil placere hver kilde.

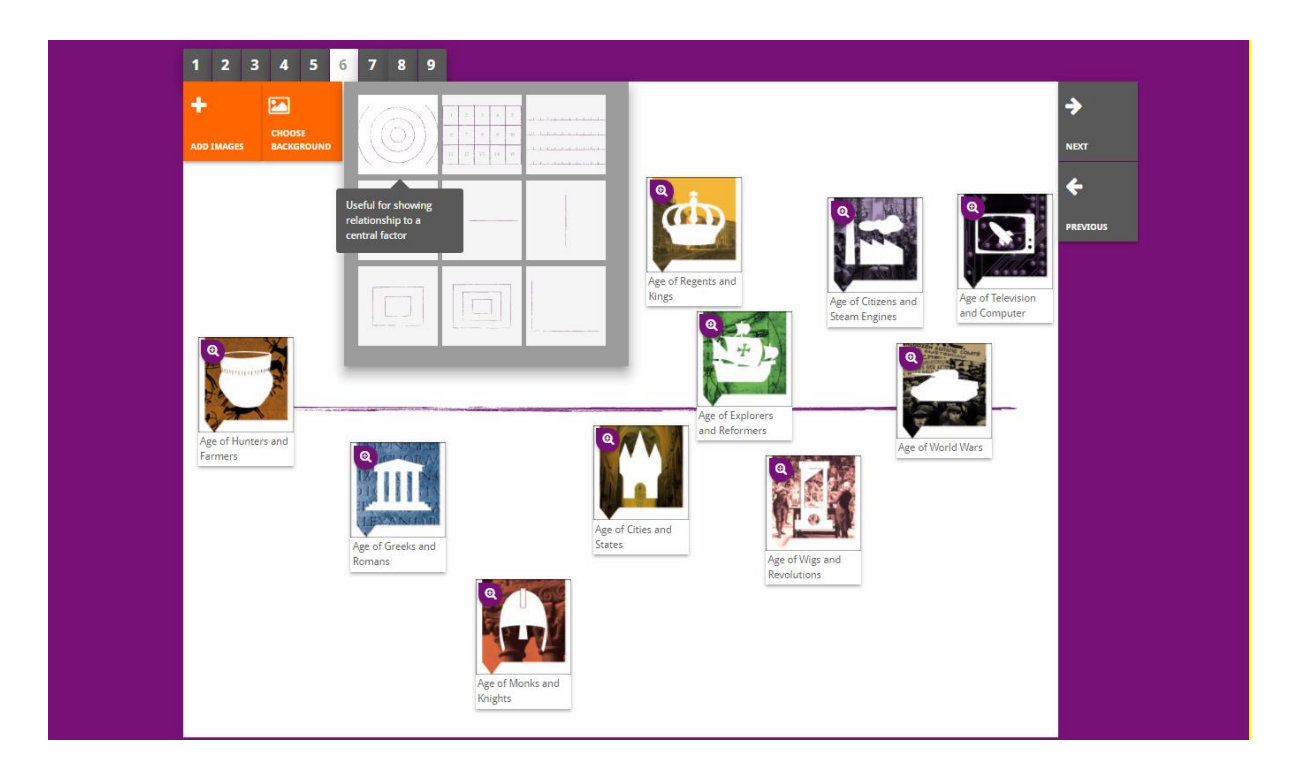

"**prioritising**"-byggestenen gør det muligt at vælge og fjerne kilder, og tilføje og redigere ledsagende tekster. De studerende kan flytte kilderne, læse de ledsagende tekster, og justere størrelsen af hver kilde.

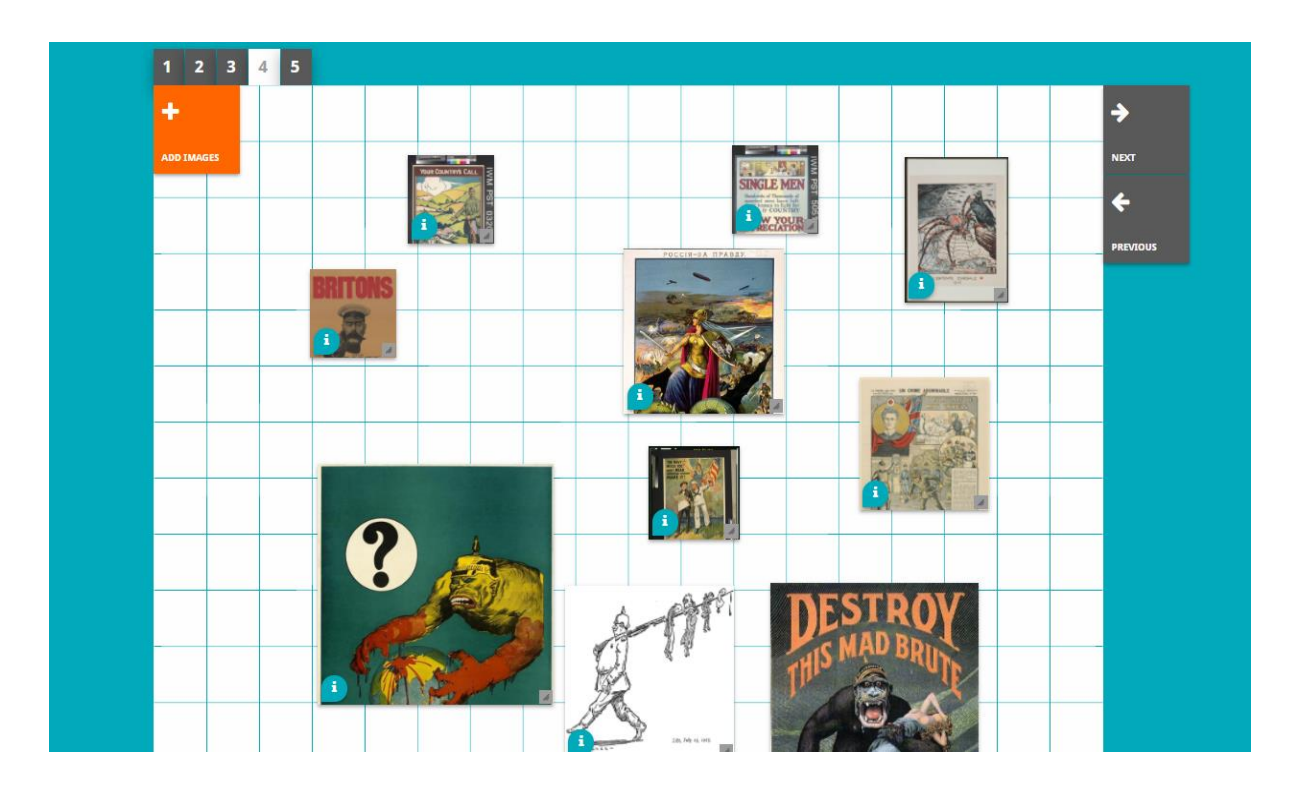

Udviklingen af Historiana eLearning-systemet og denne vejledning er delvist finansieret af EU's Erasmus+-program.